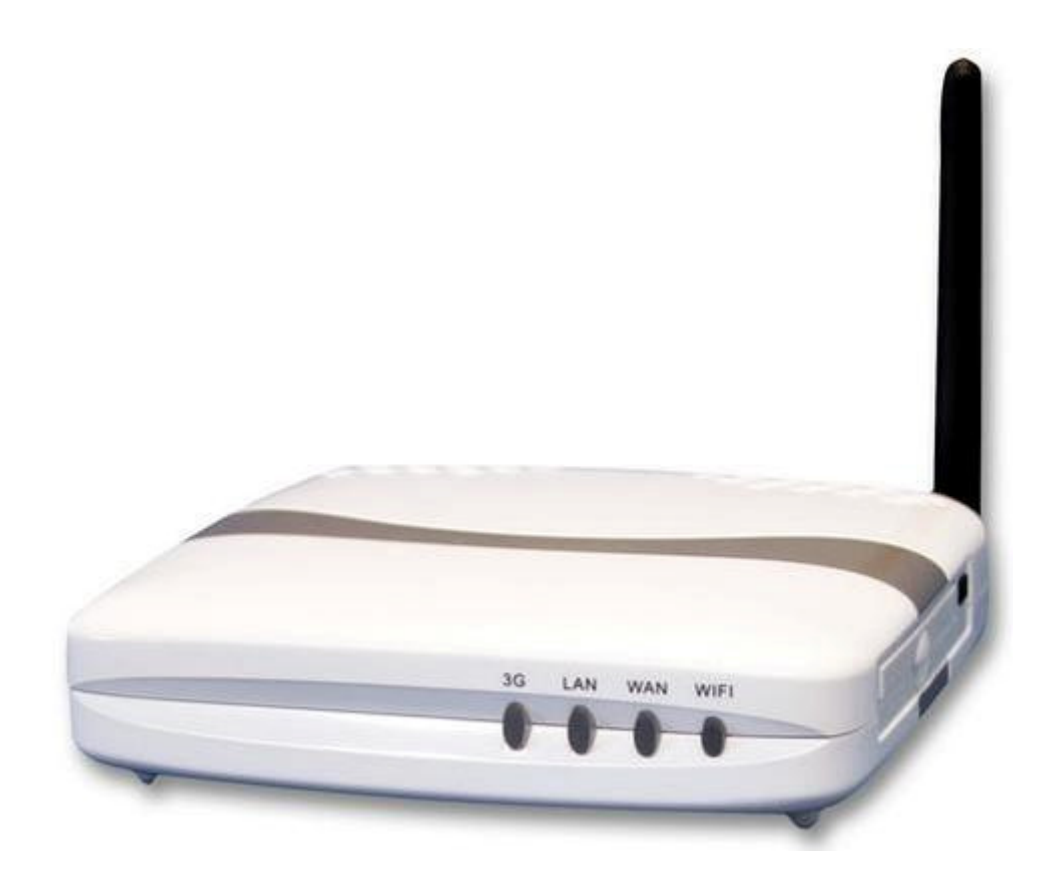

TW 3G Flarion Router Kullanma Kılavuzu

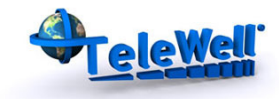

# İÇİNDEKİLER

| İÇİNDEKİLER                                                                    | 2    |
|--------------------------------------------------------------------------------|------|
| YASAL UYARI                                                                    | 3    |
| GÜVENLİK BİLGİLERİ                                                             | 3    |
| Başlangıç                                                                      | 4    |
| Paket içeriği                                                                  | 4    |
| Sistem Gereksinimleri                                                          | 4    |
| Arka Panel                                                                     | 4    |
| Ön Panel                                                                       | 5    |
| TW- 3G Flarion Router Konfigürasyonu                                           | 5    |
| WiFi Bağlantı Tanıtılması                                                      | 6    |
| Konfigürasyon Menüsünü Kullanma                                                | 6    |
| Yükleme Sihirbazı Ayarları                                                     | 7    |
| 1.Adım: Sistem Şifresini Değiştirme                                            | 7    |
| 2.Adım: Kullanılan İnternet Bağlantısına göre WAN tipi Seçme                   | 7    |
| 3.Adım: Dinamik IP Adres seçilmiş durumdayken, LAN IP Adresi, Kullanıcı Adı ve |      |
| WAN MAC Adres konfigürasyonu                                                   | 7    |
| 3.Adım: 3G Seçilmiş Durumdayken 3G Konfigürasyonu                              | 8    |
| 4.Adım: Flash-OFDM Seçilmiş Durumdayken, Flash-OFDM Konfigürasyonu             | 8    |
| 5.Adım: Kablosuz Ayarlar Konfigürasyonu                                        | 8    |
| 6.Adım: Kablosuz Ağ Güvenlik Metodu                                            | 9    |
| 7.Adım: Özet (Summary)                                                         | 9    |
| 8. Adım: Sistem Uygulanıyor                                                    | 9    |
| Teknik Özellikler                                                              | . 10 |
|                                                                                |      |

#### YASAL UYARI

Telif hakkı © 2008 **Telewell Oy**. Bütün hakları saklıdır. **Telewell Oy**'den ve ithalatçı firma **Areskom İletişim Sistemleri Ticaret Ltd. Şti.'den** öncelikli yazılı izni bulunmadan herhangi bir formdaki bu belgedeki kısmi veya tüm parçaların yeniden üretimi, transferi, dağıtımı ya da depolanması yasaklanmıştır. **İlgili belgede ismi geçen diğer ürün ve şirket adları, şahsi sahiplerinin ticari markaları veya ticari adları olabilir.** 

## GÜVENLİK BİLGİLERİ

#### Bakım, onarım ve kullanım sırasında dikkat edilecek hususlar

- Cihazınızı aşırı sıcak ve soğuktan koruyunuz.
- Diğer kablosuz cihazlar, ürünün performansını olumsuz etkileyebilir.
- Cihazınızı kuru ve temiz ortamda saklayınız.
- Başka cihazların güç kaynaklarını bu ürün için kullanmayınız.
- Cihaz aşırı ısınıyorsa, cihazı kapatıp yetkili servisle iletişime geçiniz.
- Cihazınıza hiçbir sıvı dökmeyiniz.
- Etiket ve anteni sökmeyiniz, kırmayınız
- Arıza durumunda cihaza müdahale etmeyiniz. Böyle bir durumda üretici veya satıcı firmanızla irtibata geçiniz.

#### Taşıma ve nakliye sırasında dikkat edilecek hususlar

 Nakliye sırasında olası hasarlardan korumak için cihazı paketlerken darbe emici malzemeler kullanınız. Üzerine aşırı yük koymayınız.

#### Önemli

#### Ürünü kullanmadan önce kullanım kılavuzunu mutlaka okuyunuz

Bu belge ürünü kolayca kullanmanız için size yardımcı olacaktır. Güvenli bir kullanım için cihazı kılavuzdaki bilgiler doğrultusunda kullanınız.

## Başlangıç

Telewell 3G Flarion router ile 3G ve WiFi erişimi rahatça yapılabilir. Birden fazla cihazla tek IP ile internete çıkış imkânı sunar.

## Paket içeriği

- TW-3G Router
- RJ-45 kablo
- Güç Adaptörü 5V, 3A
- Kullanım kılavuzu

## Sistem Gereksinimleri

- 16-32 bit uyumlu PCMCIA kart veya USB 3G modem kartı
- Windows, Macintosh veya Linux tabanlı işletim sistemlerine Ethernet adaptör ile yüklenebilir.
- Minimum Web tarayıcı gereksinimi İ.E 6.0 veya Navigator 7.0
- WiFi için A802.11b. 802.11g adaptör

## Arka Panel

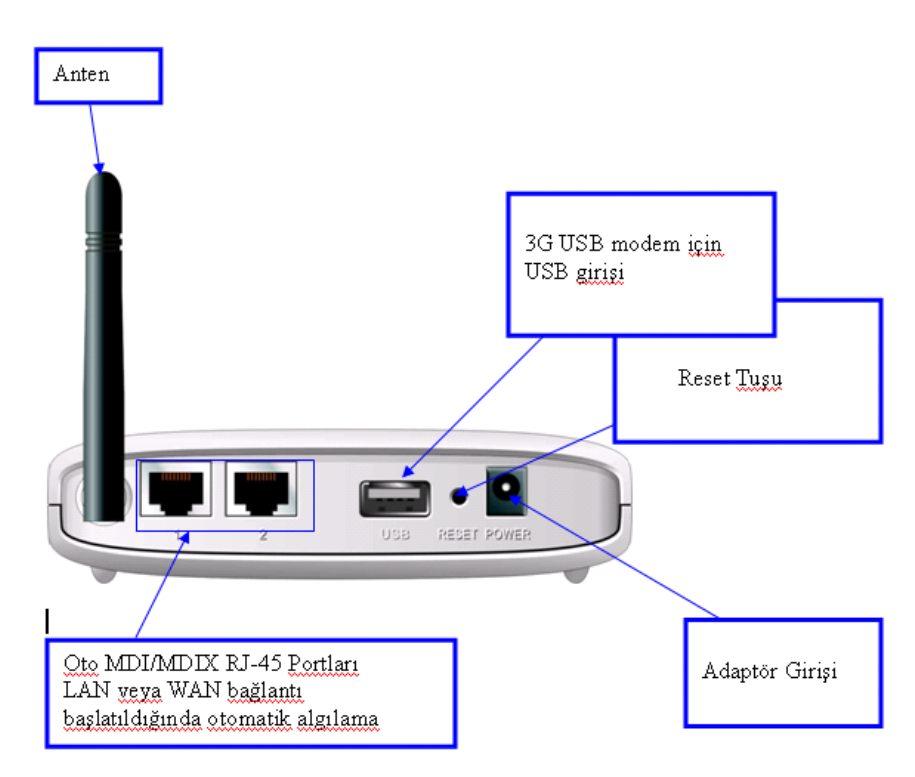

## Ön Panel

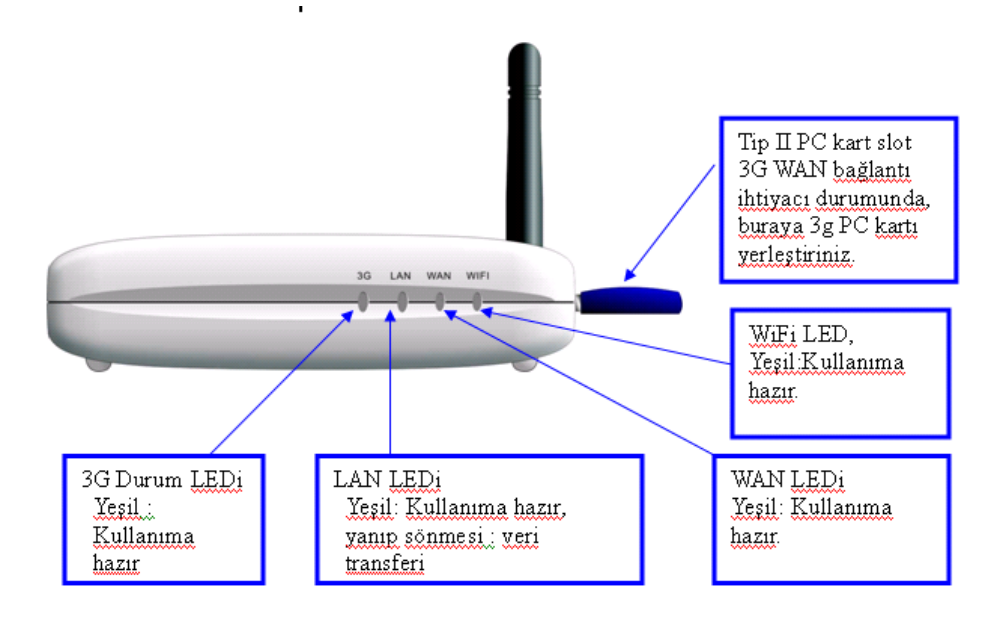

### TW-3G Flarion Router Konfigürasyonu

- Kablosuz Ağını Daha Geniş Alanlarda Kullanmak İçin:
- Router ve ağ kurulacak cihazların arasındaki duvar sayısı en az olacak şekilde ayarlayınız. Unutmayınız ki her bir duvar routerın çekim alanından 30m ye kadar kablosuz iletişimini azaltır.
- Router'ı diğer elektronik cihazlardan uzak tutunuz.( Mikrodalga, Televizyon, vs)
- Aşağıdaki Adımları Uygulamadan Adaptörü Router'a takmayınız.
- Şekildeki gibi anteni takınız.

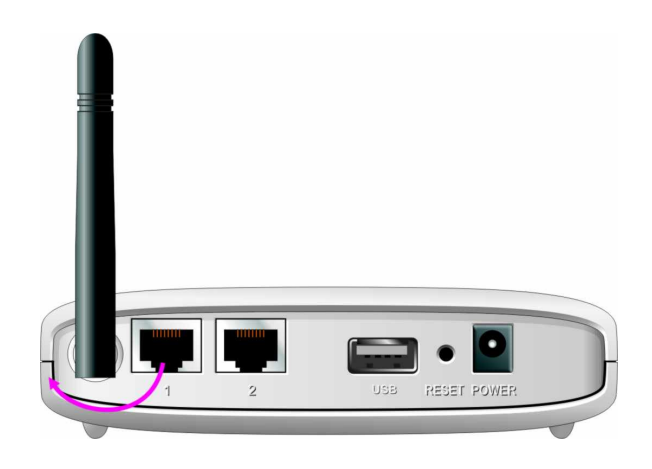

Tip II 3G kartınızı (16-32 bit) WAN PCMCIA Kart yuvasına takınız veya USB modeminizi USB arayüzüne takabilirsiniz.
Ağınızın Ethernet kablosunu buraya takınız.
Router'a adaptör ile güç veriniz.

Cihazın açılması birkaç dakika sürebilir.

#### WiFi Bağlantı Tanıtılması

WEP veya WPA-PSK şifreleme(encryption) seçeneğini seçtiyseniz, bu ayarların WiFi adaptör ayarlarınızla örtüştüğünden emin olunuz.

### Konfigürasyon Menüsünü Kullanma

- Konfigürasyon menüsüne aşağıdaki yolla girebilirsiniz.
- Web tarayıcınız açınız. <u>http://192.168.0.254</u> IP adresini giriniz. Varsayılan IP adresini değiştirdiyseniz, doğru IP adresini yazdığınızdan emin olunuz.

3.Şifre alanına "admin" yazdıktan sonra "logon" tuşuna basınız.

| SER'S MAIN MENU > Status   |                           |                  |                  |
|----------------------------|---------------------------|------------------|------------------|
| 🗅 System Pa                | ssword :                  | (default: admin) | Login            |
| System Status              |                           |                  | [ HELI           |
| Item                       | WA                        | N Status         | Sidenote         |
| Remaining Lease Time       |                           |                  |                  |
| IP Address                 | ANT OF THE ANT OF THE ANT |                  |                  |
| Subnet Mask                | cial di                   |                  |                  |
| Gateway                    |                           |                  |                  |
| Domain Name Server         |                           |                  |                  |
| 3G/3.5G Modern Information |                           |                  |                  |
| Item                       |                           | Status           | Sidenote         |
| Card Info                  | No Ca                     | rd Detected      |                  |
| Link Status                | Dis                       | connected        |                  |
| Signal Strength            |                           | N/A              |                  |
| Bytes Transmitted          |                           | 0                |                  |
| Bytes Received             |                           | 0                |                  |
| Wireless Status            |                           |                  |                  |
| Item                       | WL                        | AN Status        | Sidenote         |
| Wireless mode              | E                         | Enable           | ( AP only mode ) |
| SSID                       |                           | default          |                  |
| Channel                    |                           | 11               |                  |
| Security                   |                           | None             |                  |
| MIC Iddroop                | 00.00.00.0                | 00.00            |                  |

## Yükleme Sihirbazı Ayarları

- "Wizard" tuşuna basınız. (Temel ayarlar için kolay yol)
- Gelişmiş ayarlar için "Advanced Setup" seçeneğine basınız.

Başlamak için "Enter" tuşuna basınız.

| Please Select the Operations |                                            |
|------------------------------|--------------------------------------------|
|                              |                                            |
|                              |                                            |
|                              |                                            |
| ۲                            | Wizard                                     |
| 0                            | Advanced Setup                             |
|                              |                                            |
|                              |                                            |
|                              |                                            |
|                              |                                            |
| * This screen reminds you    | to configure until the Wizard is finished. |
|                              | Enter                                      |

Wizard ayarlarıyla router'ınızı basit bir şekilde konfigüre edebilirsiniz. İçeriği:

- a)Login Password (Giriş Şifresi)
- b)WAN Setup (WAN Ayarları)
- c)Wireless Setup (Kablosuz Ayarlar)

Konfigürasyonu başlatmak için "Next" tuşuna basınız.

#### 1.Adım: Sistem Şifresini Değiştirme

Şifreyi değiştirmek için;

Eski şifrenizi( Old Password) giriniz. Yeni şifrenizi ( New Password) giriniz ve aynı şifreyi tekrar (Reconfirm) kısmına giriniz.

Bu işlemlerden sonra "Next" tuşuna basınız.

### 2.Adım: Kullanılan İnternet Bağlantısına göre WAN tipi Seçme

Tercih ettiğiniz tipi işaretledikten sonra "Next" tuşuna basınız.

#### 

< Back

Not: 255.255.255.0 ağ alt maskesini kullanırken kullanılabilir 254 adres vardır. Kullanılabilir client IP aralığı ise 192.168.0.100 ila 192.168.0.200dür.

| Setup Wizard                                                                                                    | [E]    |
|----------------------------------------------------------------------------------------------------|--------|
|                                                                                                    |        |
| Solum Mizard will mide you through a basic configuration procedure elem by elem                                                                                                    |        |
| Setup vvizaru wini guine you trirolign a basic configuration procedure step by step.                                                                                                    |        |
| Sten 1. Seturi Login Password                                                                                                    |        |
| Cton ? WAN Colur                                                                                                    |        |
| - Step 2. Weily Sellip.                                                                                                    |        |
| <ul> <li>step 3. Wireless Setup.</li> </ul>                                                                                                    |        |
| Step 4. Summary.                                                                                                    |        |
| Step 5. Finish.                                                                                                    |        |
|                                                                                                    |        |
| <back [="" start=""> Password &gt; WAN &gt; Wireless &gt; Summary &gt; Finish! ]</back>                                                                                                  | Next > |
|                                                                                                    |        |
| Setup Wizard - Setup Login Password                                                                                                    | [D     |
|                                                                                                    |        |
| Old Paseword                                                                                                    |        |
| New Decement                                                                                                    |        |
| r new rabswulu                                                                                                    |        |
| Recontirm                                                                                                    |        |
|                                                                                                    |        |
|                                                                                                    |        |
|                                                                                                    |        |
|                                                                                                    |        |
|                                                                                                    |        |
| <back [start=""> Password &gt; WAN &gt; Wireless &gt; Summary &gt; Finish!]</back>                                                                                                    | Next > |
|                                                                                                    |        |
| 3 Setup Wizard - Select WAN Type                                                                                                    | [ EXIT |
| C ISP assigns you a static IP address. (Static IP Anthress)                                                                                                    |        |
| Obtain an IP address from ISP address(     Ownamic IP address)                                                                                                    |        |
| Dynamic IP Address with Road Runner Session Management (e.g. Telstro DisPond)                                                                                                    |        |
| Synamics - reside so minimum deal former description management (e.g. result DigF010)     Some ISPe require the use of PPPoE to connect to their convices (DDD over Etherno <sup>®</sup> |        |
|                                                                                                    |        |
| Come for stequine the use of FFFF to connect to their services.                                                                                                    |        |
| Come for singular the use of 20 to connect to their services.                                                                                                    |        |
| come for strequire the use of so to connect to their services.                                                                                                    |        |
| <ul> <li>Some tarks require the use of FLASH-OFUM to connect to their services.</li> </ul>                                                                                               |        |
|                                                                                                    |        |
| <pre>Summary &gt; Finish! ]</pre>                                                                                                    | Next > |
| Adı ve WAN MAC Adres                                                                                                    |        |
| Setup Wizard - WAN Settings - Dynamic IP Address                                                                                                    |        |
|                                                                                                    |        |
| LAN IP Address 192.168.0.254                                                                                                    |        |
| Host Name     ROUTER     (optional)                                                                                                    |        |
| VIXAN'S MAC Address 00-00-00-00-00 Save Clone MAC                                                                                                    |        |
|                                                                                                    |        |
|                                                                                                    |        |
|                                                                                                    |        |
|                                                                                                    |        |
|                                                                                                    |        |
|                                                                                                    |        |
|                                                                                                    |        |
|                                                                                                    |        |

[ Start > Password > <u>WAN</u> > Wireless > Summary > Finish! ]

Next >

LAN IP Adres: LAN arayüzü IP adresidir. Varsayılan olarak 192.168.0.254 dür.

Host Name: Dilerseniz router'ın ismini değiştirebilirsiniz.

**WAN's MAC Address**: "Clone" tuşuyla fiziksel adres bulunabilir. Bu işlemlerden sonra "Next" tuşuna basınız.

### 3.Adım: 3G Seçilmiş Durumdayken 3G Konfigürasyonu

**APN:** PC kartın APN( Access Point Name)'yi giriniz.

PIN Kodu: PC kartın Pin kodunu giriniz.

Dial-Number: Bu alan Servis Sağlayıcısı

talebi olmadan değiştirilmemelidir.

Kullanıcı Adı(Username): PC kartınızın adını giriniz.

Şifre(Password): PC kartınızın şifresini giriniz.

"Next" tuşuna basınız.

#### 4.Adım: Flash-OFDM Seçilmiş Durumdayken, Flash-OFDM Konfigürasyonu

Devam etmek için "Next" tuşuna basınız.

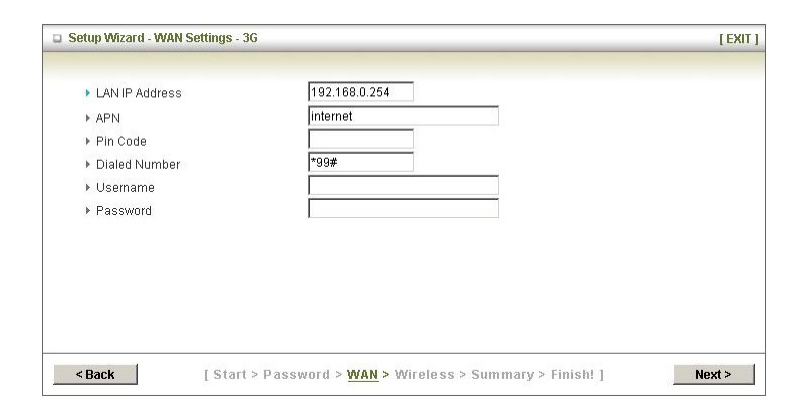

|               | [8]           |
|---------------|---------------|
| 192.168.0.254 |               |
|               |               |
|               |               |
|               |               |
|               |               |
|               | 192.168.0.254 |

### 5.Adım: Kablosuz Ayarlar Konfigürasyonu

Varsayılan ayar "Enable" dir. Pasif hale getirmek

için "Disable" seçeneğini işaretleyiniz.

**SSID:** Kablosuz ağ ismidir.

Channel: Varsaylan olarak "auto" dur. Yerel

alan kablosuz bağlantı için "Wireless Channel

Matcing" seçeneğine tıklayınız.

"Next" tuşuna basınız.

| Setup Wizard - Wireless se                                                    | ttings                                            | [ EXII |
|-------------------------------------------------------------------------------|---------------------------------------------------|--------|
| <ul> <li>Wireless Radio</li> <li>Network ID(SSID)</li> <li>Channel</li> </ul> | © Enable C Disable<br>TW-36_ofdm_router<br>auto ▼ |        |
|                                                                               |                                                   |        |
|                                                                               |                                                   |        |
|                                                                               |                                                   |        |

## 6.Adım: Kablosuz Ağ Güvenlik Metodu

Security: 3 aşama şifreleme(encryption) yöntemi vardır. None, WEP.802.1x, WPA-PSK, WPA, WPA'-PSF veya WPA2 Security. No Encryption varsayılan olarak

Security- No Encryption varsayılan olarak kullanılır.

WEP Security: İstediğiniz veri algoritmasını seçiniz. Bu özellik veri transferi sırasında verinin güvenliğini sağlar. WEP Key 1,2,3 & 4: 128 veya 64 bit Web Key Security(Web şifre güvenliği)'ni aktif hale getirdiğinizde 26 veya 10 karakterli "16'lı sayı sisteminde) Web key

yazınız.802.1X: Bu özellik aktif edildiğinde 802.1X fonksiyonlarını anahtarlamak için "Check Box" kullanılır.WPA-PSK/WPA-PSK2: WPA-PSK-TKIP ve WPA-PSK2-ADE için başka bir şifreleme yöntemidir. "WPA-PSK/WPA-PSK2" alanına 16'lı sayı sisteminde 6 ila 63 karakter arasında bi şifre giriniz.WPA/WPA2: Radius Sunucu IP adresi ve Radius Shared(paylaşılmış) Key(Anahtar)'ını giriniz.

Devam etmek için "Next" tuşuna basınız.

## 7.Adım: Özet (Summary)

"Apply Settings" tuşuna basınız.

### 8. Adım: Sistem Uygulanıyor

Durum sayfasına dönmek için "Finish" tuşuna basınız.

| oritmasını                    | Setup Wizard - Wireless Securi                                                  | ity                                                                                |  |
|-------------------------------|---------------------------------------------------------------------------------|------------------------------------------------------------------------------------|--|
| rasında verinin<br>6 & 4: 128 | <ul> <li>▶ Security</li> <li>▶ Encryption Type</li> <li>▶ Passphrase</li> </ul> | WPA-PSK V<br>None<br>802.1X<br>WPA-PSK<br>WPA-PSK<br>WPA2PSK<br>WPA2PSK<br>WPA2PSK |  |

< Back

Setup Wizard - Wireless Security

Security

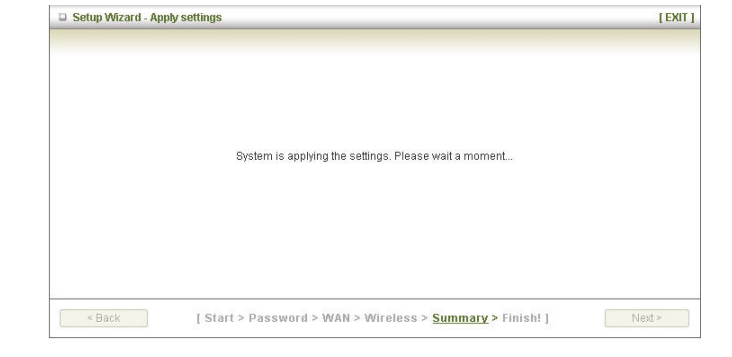

| Setup Wizard - App | ly settings                                                      | [ EXIT ] |
|--------------------|------------------------------------------------------------------|----------|
|                    | System is applying the settings. Please wait a moment            |          |
| < Back             | [ Start > Password > WAN > Wireless > <u>Summary</u> > Finish! ] | Next >   |

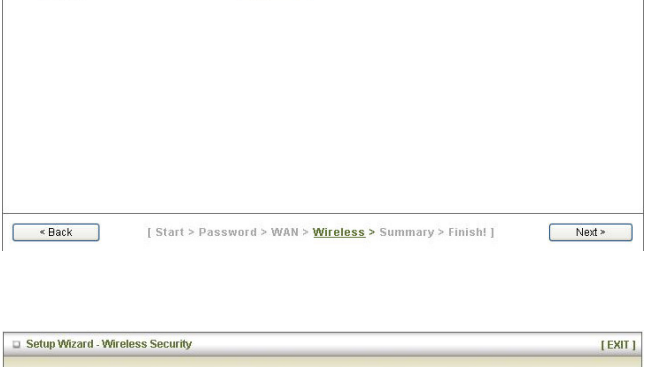

[ Start > Password > WAN > <u>Wireless</u> > Summary > Finish! ]

None 🔽

[EXIT]

Next >

## Teknik Özellikler

| Özellikler                                                     |  |  |  |
|----------------------------------------------------------------|--|--|--|
| 1x Fast Ethernet switch: 10/100Mbps MDI/MDIX,otomatik algılama |  |  |  |
| İnternet erişimi için 1x10/100Mps WAN arayüzü                  |  |  |  |
| NAT aracılığla birden fazla cihaza tek IP atama                |  |  |  |
| İşletim sisteminden bağımsız konfigürasyon ve yönetim arayüzü  |  |  |  |
| NAT SPI mod, DoS, WEP TKIP&AES ve WPA,WPA2 güvenlik duvarı     |  |  |  |
| 54 Mbps data hızına kadar Wi-Fi IEEE802.11bg destekler         |  |  |  |
| WWAN erişimi için 3G Tip II PC kart yuvası                     |  |  |  |
| Wi-Fi ve 3G arasında kesintisiz kablosuz ulaşım                |  |  |  |
| SNMP destekler                                                 |  |  |  |
| Desteklenen Teknolojiler                                       |  |  |  |
| HSUPA                                                          |  |  |  |
| HSPDA 1.8 Mbps                                                 |  |  |  |
| HSDPA 7.2 Mbps                                                 |  |  |  |
| UMTS                                                           |  |  |  |
| EDGE                                                           |  |  |  |
| GPRS                                                           |  |  |  |
| Wi-Fi                                                          |  |  |  |
| Bağlantı Türü                                                  |  |  |  |
| Ethernet                                                       |  |  |  |
| Üretici Firma                                                  |  |  |  |
| Telewell                                                       |  |  |  |

#### İmalatçı Firma Bilgileri

**Telewell Oy** Address: TeleWell Oy Alhotie 14 B 04430 Järvenpää Finland

Telephone: +358 (0)9 2790 0469

Fax: +358 (0)9 271 1656

First installation support: Tel: 020 7414 700

E-mail(sales) : myynti@telewell.fi

<u>Yetkili Teknik Servis</u> MURAT OĞUZ Adres: Yanıkoğlu Mah. Şadırvan Sokak Ender Apt.No: 4 KAYSERİ Tel : 0352 232 16 39

#### Yetkili Teknik Servis

#### Son Teknik Elektronik

Karataş Mah. 400 no'lu Cad. Uğur Center Ticaret Merkezi No:47 Gaziantep 342- 336 79 06

#### İthalatçı Firma Bilgileri

| Areskom İletişim Sistemleri Tic. Ltd.     |                |          |
|-------------------------------------------|----------------|----------|
| Şti.                                      | Kullanım ömrü  | : 10 yıl |
|                                           | Garanti süresi | : 2 yıl  |
| Adres: Perpa Ticaret Merkezi B Blok Kat 9 |                | 2        |
| No:1365                                   |                |          |
| Şişli – İstanbul                          |                |          |

Tel: +90 212 210 75 75 Faks: +90 212 210 36 01 Satış: <u>satis@areskom.com.tr</u> Teknik Destek: <u>destek@areskom.com.tr</u>

CE